# INSCRIPCIÓN DE NACIMIENTOS ONLINE

Instructivo para solicitud de

Inscripción

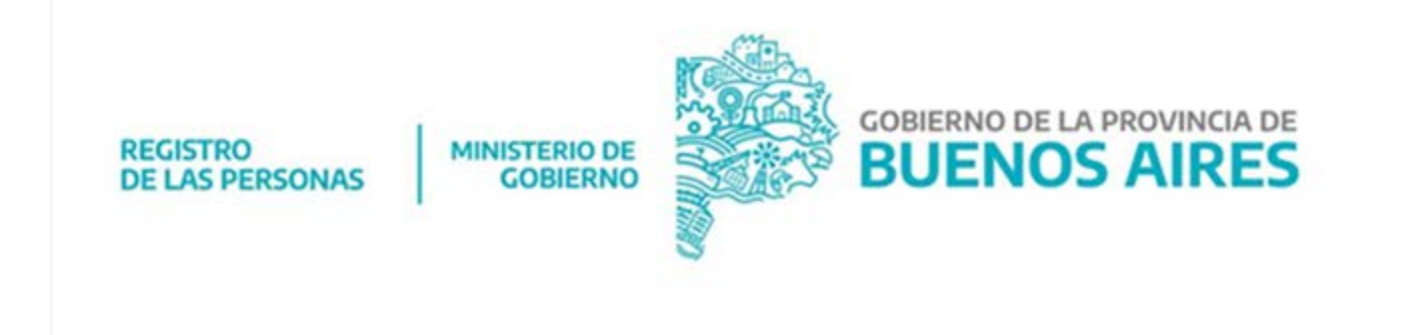

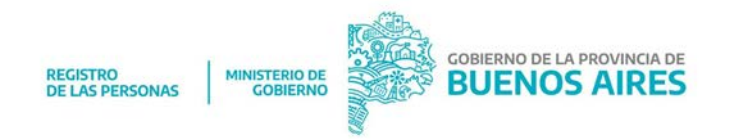

### 1. INGRESO

Antes de comenzar la solicitud tené en cuenta lo siguiente:

- El acta de nacimiento se inscribirá con los datos que completes en esta Declaración Jurada.
- Los datos ingresados deben coincidir con la documentación adjunta.
- En la dirección de correo electrónico (mail) que coloques acá recibirás el link para continuar con la inscripción de nacimiento, y posteriormente el acta finalizada. Corroborá que esté bien tipeada o copiá y pegá desde tu correo.
- La documentación debe estar correctamente escaneada o fotografiada, para que se vean bien los datos que contiene.

Para solicitar la inscripción de nacimiento online ingresá a <u>https://nacimientos-online.gob.gba.gob.ar/</u>

| Tipo de Inscripción                                            |                        |                                                  | ¿Reconoce Paternidad?                     |                                                      |  |
|----------------------------------------------------------------|------------------------|--------------------------------------------------|-------------------------------------------|------------------------------------------------------|--|
| Ambos Padres ×                                                 |                        |                                                  | Seleccio                                  |                                                      |  |
| 1º Documento Solicitante                                       | Tipo Do                | oc.                                              | Sexo                                      | Nº Trámite Renaper 🛛                                 |  |
| Nº Documento Solicitante                                       | Sele                   | ccione 🗸                                         | Seleccione Y                              | Nº trámite Renaper                                   |  |
| l <sup>e</sup> Troquel Constatación de Par                     | to 😧                   | E-mail Solicitante                               |                                           | Telefono Solicitante                                 |  |
| Nº Troquel Constatación de Po                                  | arto                   | E-mail Solicitante                               |                                           | Telefono Solicitante                                 |  |
| Iº Troquel Constatación de Pari<br>selecccione archivo a subir | lo<br>Se               | leccione Archivo                                 |                                           |                                                      |  |
| Recibirá un con<br>le llegó                                    | reo electr<br>a la ban | ónico en el mail ingre<br>deja de entrada, por f | sado, para poder co<br>avor revise spam o | ontinuar con el trámite. Si no<br>correo no deseado. |  |

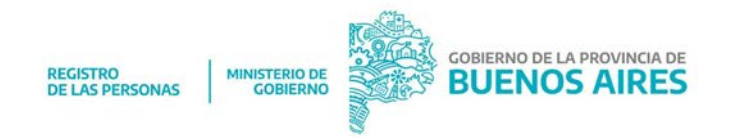

Completá la siguiente información:

- Seleccioná tipo de inscripción (un/a solo/a progenitor/a o ambos/as)
- Si seleccionaste Ambos/as progenitores/as, también deberás indicar si reconoce o no paternidad.
- Número de DNI, Tipo de documento, Sexo y N° de Trámite RENAPER
- Número del Troquel de Constatación de Parto entregado en el establecimiento médico.
- E-mail de contacto (a esa dirección te llegará un correo para continuar con la solicitud. Controla que esté bien escrito).
- Teléfono del/la solicitante
- Subí el troquel de la constatación de parto.

Para finalizar deberás aceptar términos y condiciones y luego hacer clic en Iniciar.

| INICIO DE SOLICITUD PARA INSCRIPCION DE NACIMIENTOS<br>Se le ha enviado un EMAIL con la información para continuar con la solicitud. |
|----------------------------------------------------------------------------------------------------|
| ← Volver Al Inicio                                                                                                    |

Si todo está correcto recibirás un mail con un link para continuar con la solicitud (recordá verificar la bandeja de correo no deseado o spam).

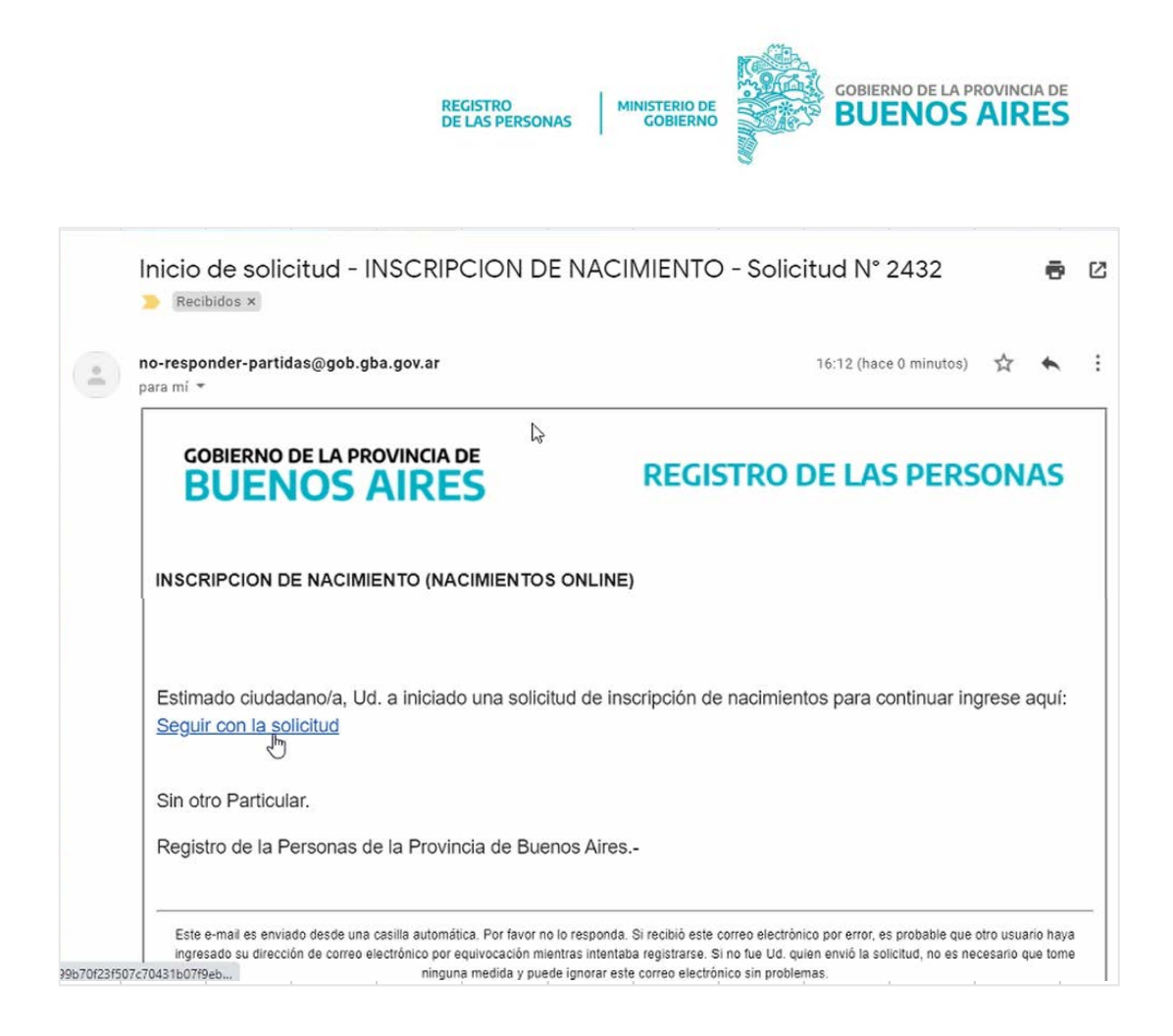

Hacé clic en Seguir con la solicitud y te re dirigirá nuevamente al sistema.

De nuevo en el sistema, deberás completar los datos del/la recién nacido/a.

#### Tené en cuenta lo siguiente:

- El/a hijo/a matrimonial lleva el primer apellido de uno de sus progenitores/as o ambos. Si ya tienen hijos o hijas en común, los apellidos deben ir en el mismo orden.
- No pueden inscribirse más de tres prenombres.
- No pueden inscribirse nombres extravagantes ni ofensivos.
- Este trámite no podrá realizarse íntegramente online en los casos de: Técnicas de Reproducción Humana Asistida, progenitores/as que no se encuentren inscriptos, o en casos de progenitores/as extranjeros/as que no posean

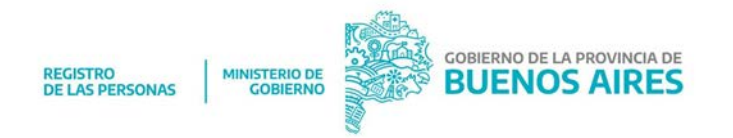

Documento Nacional de Identidad para extranjeros. En tales supuestos recibirán mail para asignarle turno para trámite presencial.

## DATOS DEL/LA RECIÉN NACIDO/A

| Prenombre/s Nacido                               | Apellido/s Nacido                                                                                   |                           |
|--------------------------------------------------|----------------------------------------------------------------------------------------------------|---------------------------|
| þrenombre/s Nacido T                             | Apellido/s Nacido                                                                                   |                           |
| Prueba Seleccione                                | Los progenitores acuardan el/la siguiente orden de apellidos conforme Art 84 Ci<br>Fecha Nacimiento | idigo Civil de la Nación. |
| Peso al Nacer                                    | 07/04/2021<br>Nº Troquel Constatación de Parto <b>O</b>                                             | 0                         |
| Clinica u Hospital de Nacimiento<br>Seleccione   | •                                                                                                   |                           |
| ¿Vacunado?                                       | Documentación Adjunta                                                                               |                           |
| Seleccione                                       | ✓ seleccione archivo a subir .Seleccione Archivo                                                    |                           |
| ¿TRHA? (Técnica de reproducción humana asistida) |                                                                                                    |                           |
| Seleccione                                       | v                                                                                                   |                           |

- Pre nombre/s
- Apellido /s
- Sexo
- Fecha de nacimiento
- Peso al nacer
- Clínica u hospital de nacimiento
- Si está vacunado/a o no
- En el campo Libreta Sanitaria debés subir certificado de vacuna B.C.G. o certificado médico donde se indique los motivos por los que no puede vacunarse.
- En caso de Técnica de Reproducción Humana Asistida, si es afirmativo se desplegará un formulario donde deberás completar: nombre y domicilio de la clínica interviniente, médico/a y matrícula del profesional.

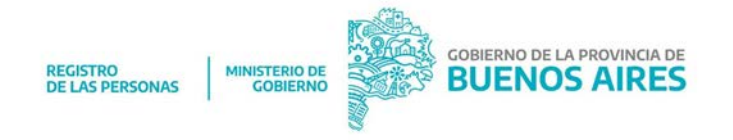

# DATOS DE QUIEN DIO A LUZ

|                                               | 🔎 Datos de | I nacido carg | jados exitosamer         | nte. ×       |                      |                    |   |
|-----------------------------------------------|------------|---------------|--------------------------|--------------|----------------------|--------------------|---|
| Nombre/s                                      | atos del   | progen        | itor que c<br>Apellido/s | lió a l      | uz                   |                    |   |
| Maria                                         |            | ~             | Gonzalez                 |              |                      |                    | ~ |
| ¿Tiene DNI? Sexo                              |            |               |                          | Estado Civil |                      |                    |   |
| SI V Seleccia                                 |            |               | Seleccione               |              | eccione              | •                  |   |
| Nº Documento                                  |            | Tipo Doc.     |                          |              | Nº Trán              | nite Renaper 🛛 🛛   |   |
| Nº Documento                                  |            | Seleccione    |                          | ~            | ✓ N° Trámite Renaper |                    |   |
| Documento Frente                              |            |               | Documento Dors           | 0            |                      |                    |   |
| seleccione archivo a subir Seleccione Archivo |            |               | selecccione archivo      | a subir      |                      | Seleccione Archivo |   |
|                                               | Dom        | icilio de q   | uién dió a lu:           | z            |                      |                    |   |
| Domicilio                                     | Localidad  |               |                          |              | Provinc              | sia                |   |
| Domicilio                                     |            | ocalidad      |                          | Seleccione   |                      | •                  |   |
| Nacionalidad                                  | E-mail     |               |                          |              | Teléfor              | 10                 |   |
| Seleccione                                    | E-mail     |               |                          |              | Teléf                | ono                |   |
|                                               |            |               |                          |              |                      | Siguiente          |   |

- Nombre
- Apellido
- Si tiene DNI

\*Si no tiene deberá completar los datos de **DOS TESTIGOS**: apellido/s y nombre/s, Sexo; N° de Documento; N° de Trámite de RENAPER

- Estado civil
- Numero de documento
- Tipo de documento
- Número de tramite Renaper (ID / número de trámite del DNI)
- Frente y Dorso del DNI (foto o archivo pdf)

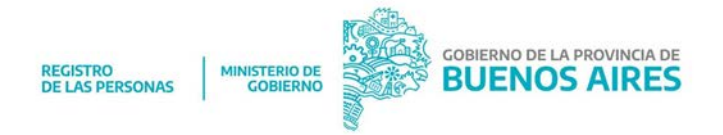

- Domicilio del progenitor/a
- Nacionalidad
- E-mail y Teléfono

En la siguiente pantalla, continua con el mismo procedimiento para los datos del progenitor/a 2, en caso de que corresponda o avanzá haciendo clic en omitir.

## DATOS DEL SEGUNDO/A PROGENITOR/A

| Nombre/s                                                                         | Datos del seg      | gundo proge                              | Apellido/s                                              | n nac               | ido.                                               |   |
|----------------------------------------------------------------------------------|--------------------|------------------------------------------|---------------------------------------------------------|---------------------|----------------------------------------------------|---|
| Adrian                                                                           |                    | ~                                        | Mendez                                                  |                     |                                                    | ~ |
| ¿Tiene DNI?                                                                      | Sexo               |                                          |                                                         | Estado C            | ivil                                               |   |
| SI                                                                               | ~ Seleccione       |                                          | ← Seleccione                                            |                     | •                                                  |   |
| -                                                                                |                    |                                          |                                                         |                     |                                                    |   |
| Nº Documento                                                                     |                    | Tipo Doc.                                | ~                                                       | Nº Trámi<br>Nº Trár | te Renaper 🛛                                       |   |
| Nº Documento<br>Nº Documento<br>Documento Frente                                 |                    | Tipo Doc.                                | v<br>Documento Dorso                                    | Nº Trámi<br>Nº Trár | te Renaper 🛛 🛛                                     |   |
| Nº Documento<br>Nº Documento<br>Documento Frente<br>selecccione archivo a subir  | Seleccione Archivo | Tipo Doc.                                | Documento Dorso     selecccione archivo a subir         | Nº Trámi<br>Nº Trár | te Renaper O<br>nite Renaper<br>Seleccione Archivo |   |
| Nº Documento<br>Nº Documento<br>Documento Frente<br>selecccione archivo a subir  | Seleccione Archivo | Tipo Doc.<br>Seleccione<br>Domicilio del | Documento Dorso seleccione archivo a subir I Progenitor | Nº Trámi            | te Renaper O<br>nite Renaper<br>Seleccione Archivo |   |
| Nº Documento Nº Documento Documento Frente selecccione archivo a subir Domicilio | Seleccione Archivo | Tipo Doc.<br>Seleccione<br>Domicilio del | Documento Dorso selecccione archivo a subir Progenitor  | Nº Trámi<br>Nº Trán | te Renaper O<br>mite Renaper<br>Seleccione Archivo |   |

- Pre nombre
- Apellido
- Si tiene DNI, hacer clic en: Validad identidad con Mi Argentina, para continuar con el trámite.

\*si no posee usuario en Mi Argentina puede generarlo en ese momento ingresando a /www.argentina.gob.ar/miargentina).

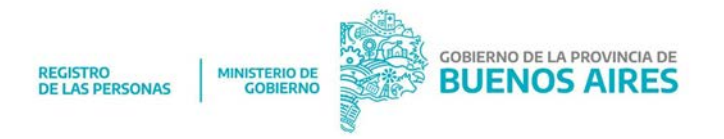

\*Si no tiene DNI deberá completar los datos de **DOS TESTIGOS:** apellido/s y nombre/s, Sexo; N° de Documento; N° de Trámite de RENAPER

- Estado civil
- Numero de documento
- Tipo de documento
- Número de tramite Renaper (ID/ número de trámite del DNI)
- Frente y dorso del DNI
- Domicilio del progenitor/a 2
- Nacionalidad
- Mail y teléfono
- Si reconoce paternidad

Procedé de la misma manera si la inscripción va a estar a cargo de Tutor/a legal o avanzá haciendo click en **Omitir**.

## DATOS COMPLEMENTARIOS

A continuación se te va a solicitar que completes los siguientes **Datos Complementarios**:

- Casados/as: si o no
- De ser afirmativo deberás completar: lugar donde se casaron, número de acta, tomo y año.
- Si tienen hijos/as en común
- De tener hijos/as en común deberás informar el apellido u orden de los apellidos.

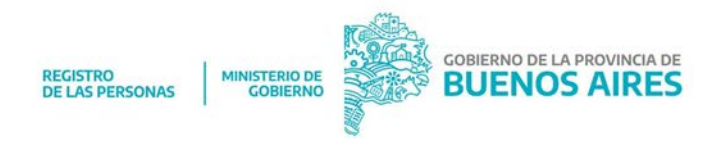

#### INFORME ESTADÍSTICO DE NACIDO/A

Para avanzar completa los datos que aparecen a continuación:

| Datos del Nacimiento               | INFORME ESTA              | DÍSTICO DE NACIDO               |                        |                                     |   |
|------------------------------------|---------------------------|---------------------------------|------------------------|-------------------------------------|---|
| Tiempo de gestación en semanas     |                           | Fecha de la última menstruación |                        |                                     |   |
| Selectione                         |                           | dd/mm/asaa                      |                        |                                     | ø |
| Datos de la Madre                  |                           |                                 |                        |                                     |   |
| Año de nacimiento Edad en años     | País de nacimiento        |                                 | Provincia de nacimient | 0                                   |   |
| Seleccione Seleccione              | Argentina                 | ~                               | Seleccione             |                                     | ~ |
| ¿La madre convive en pareja?       | Cantidad de Embarazos     | Cantidad de nacidos vivos       |                        | Cantidad de nacidos muertos         |   |
| Seleccione 🗸                       | Seleccione                | Seleccione                      | *                      | Seleccione                          |   |
| la sea casada o en unión de hecho. |                           |                                 |                        | Ya sea nacidos murrios o abortados. |   |
| Nivel de instrucción               | Situación laborak         | ¿Cuál era su ocupación laboral? |                        | Pertenece o está asociada a :       |   |
| Seleccione X                       | Seleccione                | ¿Cuál era su ocupación faboral? |                        | Seleccione                          | ~ |
| minyon nivel akarezado             | Este campo es obligatorio |                                 |                        |                                     |   |
| Datos del Padre                    |                           |                                 |                        |                                     |   |
| Nivel de instrucción               | Situación laborak         | ¿Cuál era su ocupación laboral? |                        | Pertenece o está asociada a :       |   |
| Seleccione 🗸                       | Seleccione                | Ecuil era su ocupación laboral? |                        | Seleccione                          | ~ |
| nchinesis mixed alcanizadu         |                           |                                 |                        |                                     |   |
|                                    |                           |                                 |                        | Similanta                           |   |
|                                    |                           |                                 |                        | orgunarke                           |   |
|                                    |                           |                                 |                        |                                     |   |

# RESUMEN, VERIFICACIÓN Y CONFIRMACIÓN DE LA SOLICITUD

En la siguiente pantalla podrás revisar la información cargada y **editar** si tiene errores, haciendo clic en el signo más.

En el caso de que los datos no sean correctos, presioná cancelar solicitud.

|                         | Resumen -                                                                         | Verificación y confirmación de la solicitud                                                                                                    |
|-------------------------|-----------------------------------------------------------------------------------|----------------------------------------------------------------------------------------------------|
| 0                       | Paso 1: Carga de datos Iniciales                                                  |                                                                                                    |
| $\overline{\mathbf{O}}$ | Paso 2: Datos del Recién Nacido                                                   |                                                                                                    |
| $\mathbf{\dot{\odot}}$  | Paso 3: Datos del Progenitor que d                                                | o a Luz                                                                                                    |
| $\mathbf{\dot{\odot}}$  | Paso 4: Datos del Segundo Progen                                                  | tor                                                                                                    |
| $\mathbf{\dot{\odot}}$  | Paso 5: Datos del Tutor                                                           | (the second second seco |
| $\mathbf{\dot{O}}$      | Paso 6: Datos Complementarios                                                     |                                                                                                    |
|                         | la información consignada precedente<br>inscripción que se pretende, sin perjuici | reviste de carácter de Declaración Jurada su omisión o falsedad procederá al rechazo de la<br>o de las sanciones que le pudiera corresponder (art 293 Código Penal).                                                                                                    |
|                         | Cancelar Solicitud                                                                | Finalizar Solicitud                                                                                                    |

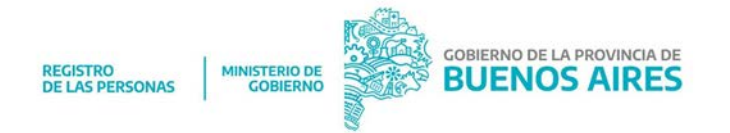

Si es correcto, hacé clic en Finalizar Solicitud.

| La carg             | a de la solicitud ha sic      | lo finalizada.   |
|---------------------|-------------------------------|------------------|
| Recibir             | á un email con la información | de la solicitud. |
| Número de Solicitud | Solicitante                   | Tipo Solicitud   |
| 002432              | 32770931                      | Ambos Padres     |
| Volver Al Inicio    |                               |                  |

Recibirás un mail con la información correspondiente.

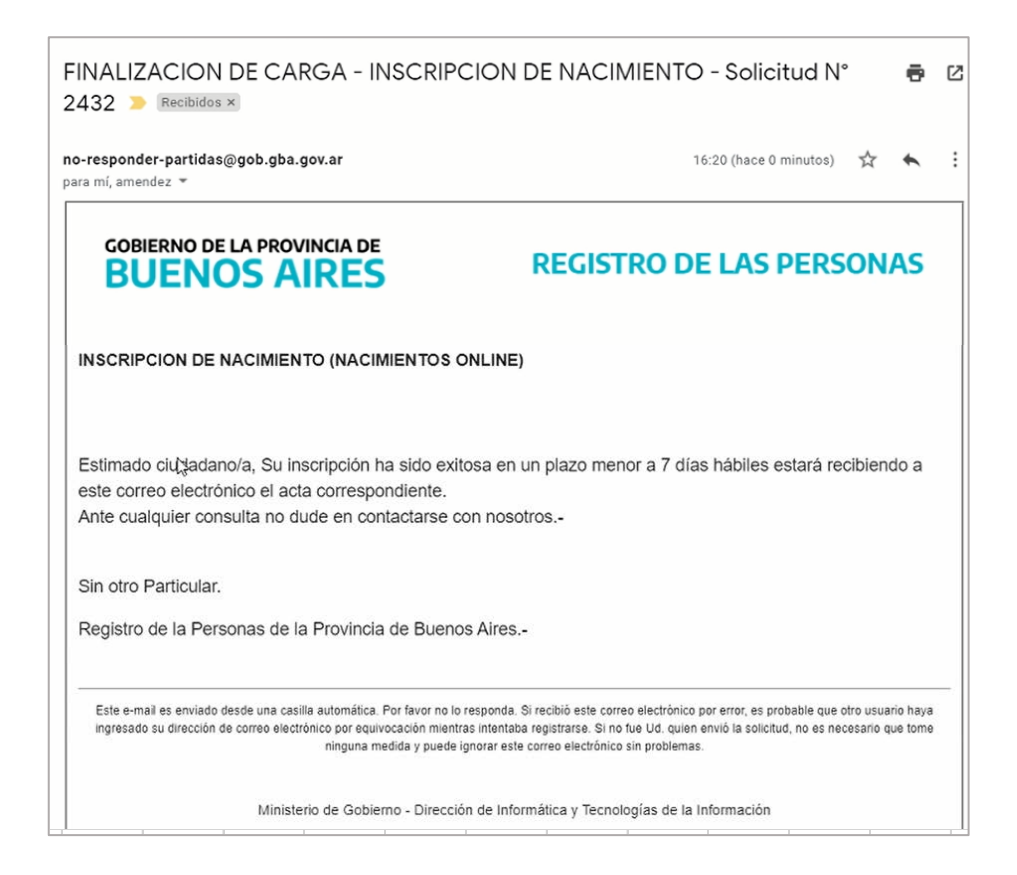

Muchas gracias!

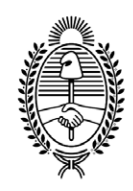

#### G O B I E R N O DE LA P R O V I N C I A DE B U E N O S A I R E S 2021 - Año de la Salud y del Personal Sanitario

#### Hoja Adicional de Firmas Anexo

Número:

Referencia: ANEXO II- Instructivo para solicitud de inscripción.

El documento fue importado por el sistema GEDO con un total de 10 pagina/s.